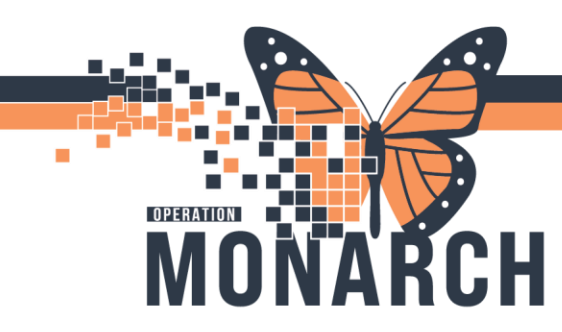

# **TIP SHEET** HOSPITAL INFORMATION SYSTEM (HIS)

**POCRE – Point of Care Result Entry** 

#### What is POCRE?

The POCRE – Point of Care Result Entry is used to order and record non-interfaced point of care tests and can be assessed from PowerChart with patient context

#### How to log POCRE – Point of Care Result Entry?

1) Log into patient chart

2) Single left click on upside down arrow (toolbar options) on the far right of grey menu bar.

| SYSTEMTEST, MHATWO - 110008                                                                                                    | 28 Opened by NHS Test02, Nurse - MHA               | Outpatient                                        |                                                                                                    |                            |                                                                                                 | - 0 ,                                                                                                    |  |
|----------------------------------------------------------------------------------------------------|----------------------------------------------------|---------------------------------------------------|----------------------------------------------------------------------------------------------------|----------------------------|-------------------------------------------------------------------------------------------------|----------------------------------------------------------------------------------------------------|--|
| Task Edit View Patient C                                                                                                    | hart Links Navigation Help                         |                                                   |                                                                                                    |                            |                                                                                                 |                                                                                                    |  |
| 👫 Ambulatory Organizer 🖃 Mess                                                                                                    | age Center 🚨 Multi-Patient Task List 🦂             | Patient List 🌃 Mental Health Organiz              | er 🌇 Group Note 🔉 Staff Assignment 🎬 Disc                                                                                                    | ern Report                 | 🚆 🕄 Cerner Bridge   Clinical Ed                                                                 | ducation 🜊 Service Desk Help 🜊 HDS ESPA                                                                            |  |
| 📰 Tear Off 🇱 Suspend 🗐 Exit 🔋                                                                                                    | Calculator MadHoc IIIIIMedication                  | Administration 🐞 Specimen Collection              | n 🚨 PM Conversation 👻 📲 Communicate 👻 🛽                                                                                                    | 🗎 Medical Record Request 🕂 | Add 🝷 📻 Documents l Scheduling Ap                                                               | pointment Book 🞯 iAware                                                                                            |  |
| SYSTEMTEST, MHATWO                                                                                                    |                                                    |                                                   |                                                                                                    |                            | 🗲 List                                                                                          | t 🔶 🛅 Ficent 🖉 Capacity Managemen                                                                                  |  |
| SYSTEMTEST, MHA<br>Admin Sex:Male<br>*Code Status: <no data<="" th=""><th>TWO MRN:1100<br/>DOB:01/Fo<br/>Available&gt; Isolation:</th><th>0828<br/>₂b/1960<br/><no available="" data=""></no></th><th colspan="2">Allergies: Allergies Not Recorded Attending:NO ATTENDING, No Attend<br/>960 Age:64 years Dose Wt:<no available="" data=""><br/>Data Available&gt; Alerts:No Alerts Documented Outpatient in a Bed FIN: 22 002718 [V</no></th><th>TENDING, No Attending ProLoc:S(<br/>ta Available&gt; HCN:(<br/>ed FIN: 22-002718 [Visit Dt: 2024-Jui</th><th colspan="2">ending ProLoc:SC MHAWM M12 W Point Of Care Result E<br/>HCN:ON 1112-2: 2-334<br/>[Visit Dt: 2024-Jun-14 08:48: 9] Vi</th></no> | TWO MRN:1100<br>DOB:01/Fo<br>Available> Isolation: | 0828<br>₂b/1960<br><no available="" data=""></no> | Allergies: Allergies Not Recorded Attending:NO ATTENDING, No Attend<br>960 Age:64 years Dose Wt: <no available="" data=""><br/>Data Available&gt; Alerts:No Alerts Documented Outpatient in a Bed FIN: 22 002718 [V</no> |                            | TENDING, No Attending ProLoc:S(<br>ta Available> HCN:(<br>ed FIN: 22-002718 [Visit Dt: 2024-Jui | ending ProLoc:SC MHAWM M12 W Point Of Care Result E<br>HCN:ON 1112-2: 2-334<br>[Visit Dt: 2024-Jun-14 08:48: 9] Vi |  |
| Menu Ŧ                                                                                                    | 🔹 < 🔿 👻 🛖 Outpatient \                             | /iew                                              |                                                                                                    |                            |                                                                                                 | 💱 Full screen 📄 Print 😏 3 minutes                                                                                  |  |
| Outpatient View                                                                                                    | A 100%                                             | - • • <b>(</b> )                                  |                                                                                                    |                            |                                                                                                 |                                                                                                    |  |
| MAR                                                                                                    | Community/Outpatient                               | Discharge                                         | Domographics × +                                                                                                    |                            |                                                                                                 |                                                                                                    |  |
| Appointments                                                                                                    | communicy/Outpatient A                             |                                                   |                                                                                                    |                            | 1                                                                                               |                                                                                                    |  |
| MAR Summary                                                                                                    | Ŧ                                                  | Chief Complaint                                   |                                                                                                    |                            |                                                                                                 | Selected Visit                                                                                                    |  |
| Interactive View and I&O                                                                                                    | Chief Complaint                                    | Enter Chief Complaint                             |                                                                                                    |                            |                                                                                                 |                                                                                                    |  |
| Activities and Interventions                                                                                                    | Allergies Web (0)                                  |                                                   |                                                                                                    |                            |                                                                                                 |                                                                                                    |  |
| Orders + Add                                                                                                    | Risk Factors                                       |                                                   |                                                                                                    |                            |                                                                                                 |                                                                                                    |  |
| Results Review                                                                                                    | Home Medications (1)                               | Allergies Web (0)                                 |                                                                                                    |                            |                                                                                                 | <i>c</i> <sub>2</sub>                                                                                              |  |
|                                                                                                    | Documents (4)                                      |                                                   |                                                                                                    |                            | No Known Allergies                                                                              | No Known Medication Allergies +                                                                                    |  |
| Allergies + Add                                                                                                    | Vital Signs                                        |                                                   |                                                                                                    |                            |                                                                                                 |                                                                                                    |  |
| Diagnoses and Problems                                                                                                    | Order Profile                                      | Allergies Not Record                              | ded                                                                                                    |                            |                                                                                                 |                                                                                                    |  |
| Histories                                                                                                    | Diagnostics                                        |                                                   |                                                                                                    |                            |                                                                                                 | Mark as Deviewed                                                                                                   |  |
| orm Browser                                                                                                    | Reminders                                          |                                                   |                                                                                                    |                            |                                                                                                 | Mark as Revieweu                                                                                                   |  |
| Documentation + Add                                                                                                    | Visits                                             |                                                   |                                                                                                    |                            |                                                                                                 |                                                                                                    |  |
| Growth Chart                                                                                                    | Histories                                          | Risk Factors                                      |                                                                                                    |                            |                                                                                                 | + ~ ~                                                                                                    |  |
| Plan of Care Summary                                                                                                    | Immunizations                                      |                                                   |                                                                                                    |                            |                                                                                                 |                                                                                                    |  |
| Patient Information                                                                                                    | Scales and                                         | Pregnancy information not applic                  | able.                                                                                                    |                            |                                                                                                 |                                                                                                    |  |
| Clinical Media + Add                                                                                                    | Assessments                                        |                                                   |                                                                                                    |                            |                                                                                                 |                                                                                                    |  |
| Medication Request                                                                                                    | Care Team                                          | Home Medications (1)                              |                                                                                                    |                            |                                                                                                 | + All Visits 🕤 📃                                                                                                   |  |
| Clinical Research                                                                                                    | Forms                                              |                                                   |                                                                                                    |                            | Status: ✔ Meds Histor                                                                           | y 😯 Discharge to Home View Details                                                                                 |  |
| Patient Preferred Pharmacy                                                                                                    | Actions & Situational<br>Awareness                 | Medication                                        |                                                                                                    |                            | Supply Re                                                                                       | Responsible Provider                                                                                               |  |
|                                                                                                    | Problem List                                       | diazePAM (diazePAM 10 mg or                       | ral tablet)                                                                                                    | compliance                 | Suppy Ro                                                                                        | responsioner rorreal                                                                                               |  |
|                                                                                                    | Labs                                               | 10 mg = 1 tab, PO, BID, 90 ta                     | ablet(s), 0 Refill(s)                                                                                                    |                            | 0 Refill(s)                                                                                     | NHS Test02, Nurse Practitioner                                                                                     |  |

3) Single left click on the Point of Care Result Entry option.

niagarahealth

4) PathNet General Lab: Point of Care Result Entry window opens.

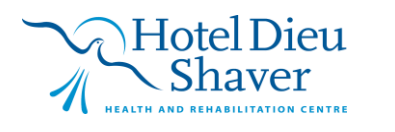

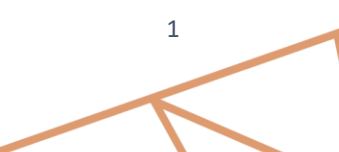

### **TIP SHEET** OPERATION Н HOSPITAL INFORMATION SYSTEM (HIS) 👿 PathNet General Lab: Point Of Care Result Entry ٥ × <u>T</u>ask Vie<u>w</u> <u>H</u>elp ۹ 😥 🖪 MRN: 11000828 Age: 64 years DOB: 01/Feb/1960 SCS / SC MHAWM / M12 / A / St. Catha ing: NO ATTENDING, No Attending P ed: 14/Jun/2024 08:48 FIN: 22-002718 Attending: NO ATTENDING, No Att Ordered by: SYSTEMTEST, MHATWO er: Male \* Test site Flags Result ocedure \* Orderable: men type Performed date/time \*\*/\*\*\*/\*\*\* \* Performed ID: \* Ordering physician: NO ATTENDING, No Attending Provider 9 <u>V</u>erify C3076 NH SBHRNOP02 13:36 Ready

5) Complete all the fields on the left side of the window i.e Test Site, Orderable, Specimen type, Performed date/time, Performed ID and Ordering Physician.

6) Single left click on the Results window on the right side in the grey area.

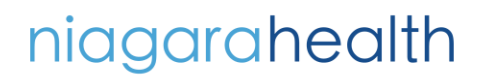

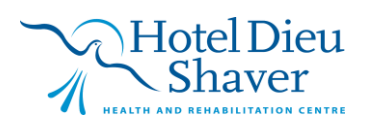

2

## **TIP SHEET** HOSPITAL INFORMATION SYSTEM (HIS)

o ×

Verify

C3076 NH

View Help Task 🕵 🔟 0 MRN: 11001078 SYSTEMTEST, Age: 22 years DOB: 12/Mar/2002 Attending: Ordered by: ng. ed: 16/Oct/2024 14:18 Adm MHAFORTYFIVE Test site: Results POCT Man Bench Result Not Detected Presumptive Pos Invalid Invalid Flags Procedure POC AMP U... POC BUP Ur... POC BZO Ur... POC COC Ur... POC COC Ur... \* Orderable: POC Urine Drug \* Specimen type POC EDDP Urin Urine POC FYL Un POC FYL Urine POC MOR U... POC PGB Ur... POC pH Urine POC Glutara...  $\mathbb{N}$ Not Detected Negative \* Performed date/t 30/Dec/2024 ÷ 🗸 0919 Low \* Performed ID: POC Creatinine NHSBHRNOP01 POC Exp Date .. POC Coll Time (.. \* Ordering physician POC Temp (PO Uwaifo, Victor Osamuyimer 4

Ready

OPERATION

7) Once you log the results for POC, Verify option on the bottom right corner becomes visible.

8) Single left click on the Verify button.

9) Point of Care Results are logged.

Н

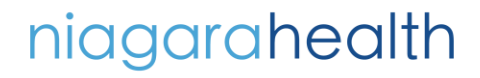

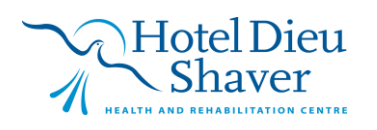

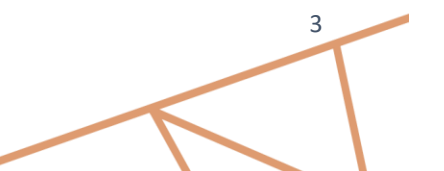